### <u>คู่มือการใช้งานระบบแสดงข้อมูลบุคลากรออนไลน์ (Hr-online)</u>

# การใช้งานพื้นฐาน

ผู้เข้าใช้งานจะสามารถเข้าใช้งานได้จะต้องได้รับรหัส LOGIN และ PASSWORD ในการเข้าระบบจากผู้ดูแลระบบ ก่อน โดยผู้ดูแลระบบจะเป็นผู้กำหนดสิทธิการใช้งานระบบของผู้ใช้ แต่ละคนตามระดับสิทธิที่ควรได้รับ ลงชื่อเข้าใช้งาน

ผู้ใช้สามารถเรียกใช้งานผ่าน Web browser บนระบบเครือข่าย Intranet ของมหาวิทยาลัยฯ หรือระบบเครือข่าย Internet โดย

1. ระบุที่อยู่ (URL) ในช่องที่อยู่ ดังนี้ >> https://hr.rmutt.ac.th จากนั้นกดปุ่ม Enter

| 🔲 🔤 เมนูหลัก - MIS 🗙 +             | - O X                                                                                                    |
|------------------------------------|----------------------------------------------------------------------------------------------------|
| ← C බ ⊡ https://hr.rmutt.ac.th/Web | xRMUTTMIS/Applicati □ 韻 A 础 ☆ 🔮 兌   口 全 庙 🛓 簽 Sign in 😰 … 🕩                                                                                                    |
| de RMUTT MIS หน้าหลัก              | 1.ຈະບຸ URL 🔊 ອາດນຊົ່ວເບັກໃຜ້ຣະບບ 💭 Dark Mode                                                                                                    |
| เมนูหลัก - MIS                     | ⇔Main Menu 3.คลิกปุ่ม                                                                                                    |
| 倄 หน้าหลัก                         | หน้าหลัก                                                                                                    |
| Let Dashboard                      | 1. การเข้าสู่ระบบบริหารงานบุคลากร (Hr-Online) (สำคัญภัสด                                                                                                    |
| 💄 ค้นหาบุคลากร                     | สำนักวิทยบริการและเทคโนโลยีราชมงคลธัญบุรี 🕮 15 กรกฎาคม 2566 16:56:04                                                                                           |
| Service by Vision Net Co., Ltd.    | ท่านสามารถเข้าสู่การเข้าสู่ระบบบริหารงานบุคลากร (Hr-Online) โครง<br>อินเตอร์เน็ตของมหาวิทยาลัย หากไม่สามารถเข้าสู่ระบบได้ แจ้ง<br>https://helpdesk.rmutt.ac.th |
|                                    | สาธารณะ                                                                                                    |
|                                    |                                                                                                    |

ภาพที่ 1 หน้าจอแสดงการเข้าใช้งานโดยระบุที่อยู่ (URL)

 ระบบจะแสดงหน้าต่างหน้าหลักของระบบ หากมีข่าวประกาศที่เป็นสาธารณะ ระบบแสดงข่าวประกาศให้ ผู้ใช้งานเห็น

3. ลงชื่อเข้าใช้งานระบบ ให้คลิกปุ่มลงชื่อเข้าใช้ระบบ

🗘 ลงชื่อเข้าใช้ระบบ

4. จะแสดงหน้าต่างให้ระบุชื่อเข้าระบบ และรหัสผ่าน จากนั้นคลิกปุ่ม <sup>ลงชื่อเข้าใช้ระบบ</sup> เพื่อยืนยันเข้า ใช้ระบบ โดยลงชื่อเข้าใช้ระบบด้วย รหัสผู้ใช้งานและรหัสผ่าน ตัวเดียวกับ WIFI ของมหาวิทยาลัยฯ

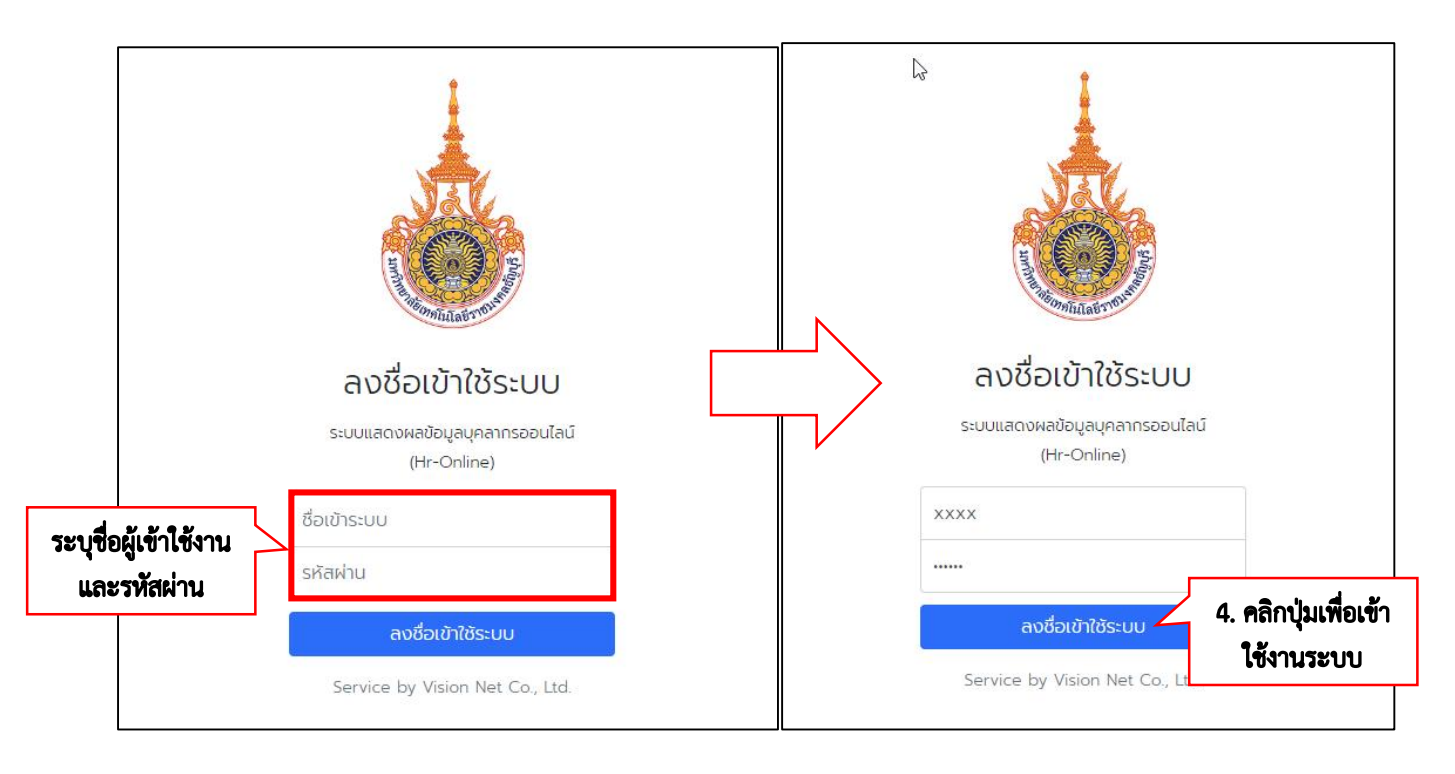

ภาพที่ 2 หน้าจอแสดงลงชื่อเข้าใช้ระบบ (Login)

5. เมื่อสามารถเข้าสู่ระบบได้แล้ว ระบบจะแสดงหน้าหลักของระบบ โดยแสดงข้อมูล ชื่อผู้ใช้งานระบบ, ระบบงาน หรือเมนูของระบบสารสนเทศเพื่อการบริหาร (Management Information System) ที่ผู้ใช้งานได้รับสิทธิเข้าถึง รวมถึง ข่าวหรือข้อความที่ผู้ดูแลระบบส่งหาผู้ใช้งาน

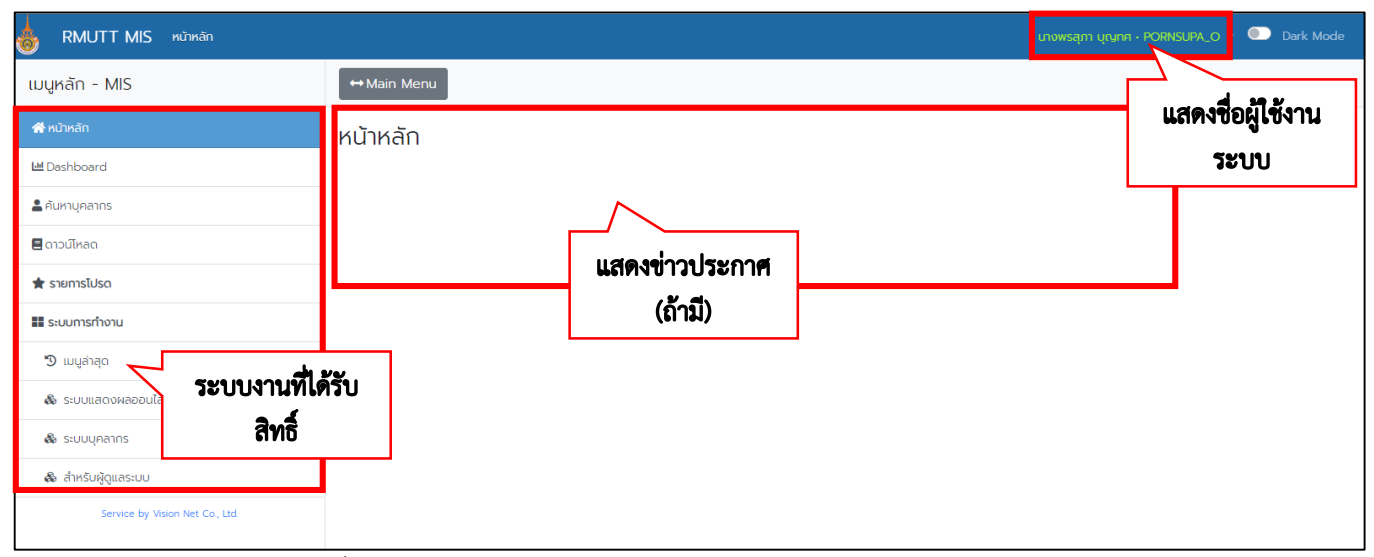

ภาพที่ 3 หน้าจอแสดงหน้าหลักของระบบแสดงข้อมูลบุคลากรออนไลน์ (Hr-online)

#### ออกจากระบบ

1. คลิกปุ่มสามเหลี่ยม ที่ติดกับชื่อผู้ใช้งาน

PORNSUPA\_O

| RMUTT MIS ข้อมูลบุคลากรรายบุคคล<br>ระบบแลงงหลออนไสน์ของบุคลากร |                                                      | นางพรสุภา บุญาค PORNSUPA_O 🔽 💽 Dark Mode |
|----------------------------------------------------------------|------------------------------------------------------|------------------------------------------|
| เมนูหลัก - MIS                                                 | ⇔Main Menu โค้มหา                                    | 4                                        |
| 🛠 หน้าหลัก                                                     | ข้อมูลบุคลากรรายบุคคล                                | 1.ศลกบุม                                 |
| 🔟 Dashboard                                                    | ระบบแสดงผลออนไลน์ของบุคลากร                          | สามเหลยม                                 |
| 💄 ค้นหาบุคลากร                                                 | 1. ข้อมูลบุคลากร (ส่วนตัว)                           |                                          |
| 🗏 ดาวน์ไหลด                                                    |                                                      |                                          |
| 🚖 รายการโปรด                                                   | 😭 3. ใบแจ้งเงินเดือน                                 |                                          |
| 📕 ระบบการทำงาน                                                 | 🟠 4. ปฏิทินการลงเวลา                                 |                                          |
| 🕲 เมนูล่าสุด                                                   | ☆ 5. แจ้งผลการเลื่อนเงินเดือน                        |                                          |
| 🎄 ระบบแสดงผลออนไลน์ของบุคลากร                                  | 🚖 6. พิมพ์ค่ำร้องขอแท้ไขข้อมูลประวัติส่วนตัว         |                                          |
| 🕏 ข้อมูลบุคลากรรายบุคคล                                        | 🟠 7. แสดงความคิดเห็น และสอบตามข้อมูล (กาม-ดอบ)       |                                          |
| 💩 ระบบบุคลากร                                                  | 🟠 8. กราฟแสดงผลการประเมินเลื่อนเงินเดือนขอนหลัง 5 ปี |                                          |
| 🚳 สำหรับผู้ดูแลระบบ                                            |                                                      |                                          |
| Service by Vision Net Co., Ltd.                                |                                                      |                                          |
|                                                                |                                                      |                                          |

### ภาพที่ 4 หน้าจอแสดงการออกจากระบบ (Logout)

# 2. จากนั้นคลิก "ออกจากระบบ"

| BMUTT MIS ข้อมูลบุคลากรรายบุคคล<br>ระบบแสดงหสออนไลนัยองบุคลากร |                                                       | นางพรสุภา บุญกศ • PORNSUPA_O 🔹 💷 Dark Mode |
|----------------------------------------------------------------|-------------------------------------------------------|--------------------------------------------|
| เมนูหลัก - MIS                                                 | ⇔Main Menu คั้นหา                                     | 🕒 ออกจากระบบ                               |
| 😤 หน้าหลัก                                                     | ข้อมลบคลากรรายบคคล                                    | P (U) <sup>2</sup> vinu                    |
| 🔟 Dashboard                                                    | ับ า<br>ระบบแสดงผลออนไลน์ของบุคลากร                   | 2. <b>ค</b> ลิก                            |
| 💄 ค้นหาบุคลากร                                                 | 1. ข้อมูลบุคลากร (ส่วนตัว)                            | "ออกจากระบบ"                               |
| 🗏 ดาวน์ไหลด                                                    | 2. ประวัติการลาของบุคลากร                             |                                            |
| 🚖 รายการโปรด                                                   | 🏠 3. ใบแจ้งเงินเดือน                                  |                                            |
| 📰 ระบบการทำงาน                                                 | 🟠 4. ปฏิทินการลงเวลา                                  |                                            |
| 🔊 เมนูล่าสุด                                                   | 🟠 - 5. แจ้งผลการเลื่อนเงินเดือน                       |                                            |
| 🞄 ระบบแสดงผลออนไลน์ของบุคลากร                                  | 6. พิมพ์ค่าร้องขอแก้ไขข้อมูลประวัติส่วนตัว            |                                            |
| 🕞 ข้อมูลบุคลากรรายบุคคล                                        | <u>7. แสดงความคืดเห็น และสอบถามข้อมูล (ถาม-ตอบ)</u>   |                                            |
| 🞄 ระบบบุคลากร                                                  | ☆ 8. กราฟแสดงผลการประเป็นเลื่อนเงินเดือนข้อนหลัง 5 ปี |                                            |
| 🚳 สำหรับผู้ดูแลระบบ                                            |                                                       |                                            |
| Service by Vision Net Co., Ltd.                                |                                                       |                                            |

ภาพที่ 5 หน้าจอแสดงการคลิกออกจากระบบ (Logout)

#### การจัดการเมนู

หน้าต่างนี้เป็นหน้าต่างหลักที่แสดงเมนูทั้งหมดที่ผู้ใช้งานมีสิทธิเข้าถึง โดยจะแบ่งการแสดงผลเป็น 2 ส่วนคือ ด้านซ้ายจะแสดงเมนูหลัก ระบบงาน กลุ่มเมนู และด้านขวาจะแสดงรายละเอียดหรือเมนูย่อยของเมนูหลัก

| RMUTT MIS ดาวน์โหลด             |                       |                |
|---------------------------------|-----------------------|----------------|
| เมนูหลัก - MIS                  | ⇔Main Menu ค้นหา      |                |
| 😤 หน้าหลัก                      | ดาวน์โหลด             |                |
| 네 Dashboard                     | 🦳 คู่มือการใช้งานระบบ |                |
| 💄 ค้นหาบุคลากร                  |                       | รายละเอียดหรือ |
| 🗏 ดาวน์ไหลด                     |                       | เทม็ถอถ        |
| 🚖 รายการโปรด                    |                       |                |
| 📰 ระบบการทำงาน                  | เมนูหลัก              |                |
| Service by Vision Net Co., Ltd. |                       |                |
|                                 |                       |                |

ภาพที่ 6 หน้าจอแสดงเมนูหลัก และเมนูย่อย

#### ข้อมูลบุคลากรรายบุคคล

การแก้ไขข้อมูลส่วนตัว บุคลากรของคณะและหน่วยงานสามารถเข้าระบบแสดงผลออนไลน์ของบุคลากร (Hr-online) เพื่อแก้ไขข้อมูลส่วนตัวได้โดย

- 1. คลิกเลือก Menu > ระบบการทำงาน > ระบบแสดงผลออนไลน์ของบุคลากร > ข้อมูลบุคลากรรายบุคคล
- 2. คลิกแถบ >1.ข้อมูลบุคลากร (ส่วนตัว)

| with the second structure with the structure with the structure of the structure of the st |                                                                                                    |  |  |
|----------------------------------------------------------------------------------------------------|----------------------------------------------------------------------------------------------------|--|--|
| เมนูหลัก - MIS                                                                                                    | ⇔Main Menu ค้นหา                                                                                                    |  |  |
| 🛠 หน้าหลัก                                                                                                    | ข้อมูลบุคลากรรายบุคคล                                                                                                    |  |  |
| 🖿 Dashboard                                                                                                    | ระบบแสดงผลออนไลน์ของบุคลากร                                                                                                    |  |  |
| 💄 ค้นหาบุคลากร                                                                                                    | 🚖 1. ข้อมูลบุคลากร (ส่วนตัว)                                                                                                    |  |  |
| 🗏 ดาวน์โหลด                                                                                                    | 1 2. ประวัติการลาของบุคลาก<br>2 คลิกข้อมเล                                                                                                    |  |  |
| 🚖 รายการโปรด                                                                                                    | ☆ 3. ใบแจ้งเงินเดือน                                                                                                    |  |  |
| 📰 ระบบการทำงาน                                                                                                    | ชุรายาการ (มาระหาร)     ชุรายาการ (มาระหาร)     ชุรายาการ     ชุรายาการ     ช |  |  |
| 🔊 เมนูล่าสุด                                                                                                    | 🏠 - 5. แจ้งผลการเลื่อนเงินเดือน                                                                                                    |  |  |
| 🗞 ระบบแสดงผลออนไลน์ของบุคลากร                                                                                                    | 🏠 6. พิมพ์คำร้องขอแท้ไขข้อมูลประวัติส่วนด้ว                                                                                                    |  |  |
| 🕏 ข้อมูลบุคลากรรายบุคคล                                                                                                    | 😭 7. แสดงความคิดเห็น และสอบถามข้อมูล (ถาม-ตอบ)                                                                                                    |  |  |
| 🏶 ระบบบุคลากร 1.คลิ                                                                                                    | ก <b>ข้อมูล</b> สดงผลการประเมินเลื่อนเงินเดือนย้อนหลัง 5 ปี                                                                                                    |  |  |
| & สำหรับผู้ดูแลระบบ <b>บุคลากร</b>                                                                                                    | รายบุคคล                                                                                                    |  |  |
| Service by Vision Net Co., Ltd.                                                                                                    |                                                                                                    |  |  |

ภาพที่ 7 หน้าจอแสดงเมนูข้อมูลบุคลากร (ส่วนตัว)

คลิกที่แถบ "แก้ไขข้อมูลส่วนตัว"
 ข้อมูลได้ด้วยตนเอง

จะปรากฏหน้าข้อมูลส่วนตัวที่สามารถแก้ไข

| 0 | RMUTT MIS        | 📰 เมนูหลัก    | ข้อมูลบุคลากร (ส่วนตัว)                                                |                                                                          |                                                                  | นางพรสุทา บุญาต - PORNSUPA_O 👻 💽 Dark Mode |
|---|------------------|---------------|------------------------------------------------------------------------|--------------------------------------------------------------------------|------------------------------------------------------------------|--------------------------------------------|
|   |                  |               | ชื่อ-สกุล (ไทย)<br>หน่วยงานที่สังกัด                                   | นางพรสุภา บุญาค<br>สำนักวิทยบริการและเทคโนโลยีสารสนเทค                   | ชื่อ-สกุล (อังกฤษ)                                               | MrsPornsupa Boontos                        |
|   | 1-               |               | ประเภทบุคลากร<br>ตำแหน่ง<br>รหัสมคลากร                                 | พบักงานมหาวิทยาลัย<br>เจ้าหน้าที่บริหารงานทั่วไป ปฏิบัติการ              | ระดับการศึกษาสูงสุด<br>สถานะการปฏิบัติงาน<br>วันเป็นได้ได้ระหงกร | ปริณณาตร์<br>ปกติ<br>1.0.9.2557            |
|   |                  |               | วันเดือนปีเกิด<br>วันเดือนปีเกิด<br>ปัจจุบันอายุ<br>ปีเกษียณอายุราชการ | 33 ปี 1 เดือน 6 วัน<br>2593                                              | ວັບບຣຣຈຸເຢ້າຈັບ<br>ວັນປະຣະຈຸເຢ້າຈັບ<br>ວັນເສີນຊຸດປູດ             | 3.คลิก                                     |
|   | ข้อมูลทั่วไป ข้ะ | จมูลเงินเดือน | ศาลดหย่อน ประวัติการ                                                   | ทิษา เครื่องราชๆ ที่ได้รับ ตำแหน่งและเงินเดือน<br>เป็นหน้าจอคันหานุคลากร | ข้อมูลการผิกอบรม/กึกษาดูงาน แก้ไขข้อมูลส่วนด้ว                   | <b>เกโขข์อมูลส่วนตัว</b> "                 |

### ภาพที่ 8 หน้าจอแสดงแถบแก้ไขข้อมูลส่วนตัว

💾 บันทึกข้อมูล

4. เมื่อแก้ไขข้อมูลส่วนตัวเรียบร้อย กดปุ่ม "บันทึกข้อมูล"

| an RMUTT MIS 🗉 เมนูหลัก ข้อเ                 | Jauุกลากร (ส่วนด้ว)     | เภงพรสุท มุญเทศ - PORNSUPA_O - 💽 Dark Mode |
|----------------------------------------------|-------------------------|--------------------------------------------|
| การติดต่อ                                    |                         |                                            |
| หมายเลขโทรศัพท์ที่ทำงาน                      | 025494442               |                                            |
| หมายเลขภายใน                                 | 025494442               |                                            |
| หมายเลขโทรศัพท์มือถือ                        |                         |                                            |
| อีเมลล์                                      | Pornsupa_o@rmutt.ac.th  |                                            |
| ความสามารถพิเศษ                              |                         |                                            |
| ความสามารถพิเศษ และความช่านาญเชิง<br>วิชาการ | การใช้โปรแกรม MS office |                                            |
| งานบริการวิชาการ และงานบริการสังคม           | วิทยากร,ผู้ช่วยวิทยากร  |                                            |
| ทิจกรรมที่เข้าร่วม                           |                         |                                            |
| 4.คลิก<br>เพื่อจัดเก็บข้อ                    | มูล                     |                                            |
| 🖺 บันทึกข้อมูล ยกเลิกการแท้ไข                |                         |                                            |

#### ภาพที่ 9 หน้าจอแสดงการแก้ไขรายละเอียดข้อมูลส่วนตัว

#### ประวัติการลา

บุคลากรของคณะและหน่วยงานสามารถตรวจสอบและสรุปวันลารายปีของแต่ละประเภทการลาของตนเองได้โดย

- 1. คลิกเลือก Menu > ระบบการทำงาน > ระบบแสดงผลออนไลน์ของบุคลากร > ข้อมูลบุคลากรรายบุคคล
- 2. คลิกแถบ >2. ประวัติการลาของบุคลากร

| BRMUTT MIS ข้อมูลบุคลากรรายบุคคล<br>ระบบแสดงผลออบไลม์ของบุคลากร |                                                      |
|-----------------------------------------------------------------|------------------------------------------------------|
| เมนูหลัก - MIS                                                  | ⇔Main Menu ค้นหา                                     |
| 脅 หน้าหลัก<br>幽 Dashboard                                       | ข้อมูลบุคลากรรายบุคคล<br>ระบบแสดงผลออนไลน์ของบุคลากร |
| 🛓 ค้นหาบุคลากร                                                  | 1. ข้อมูลบุคลากร (ส่วนตัว)                           |
| 🗏 ดาวน์โหลด                                                     | 🚖 2. ประวัติการลาของบุคลากร                          |
| 🚖 รายการโปรด                                                    | ว. ใบแจ้งเงินเดือน                                   |
| 🎛 ระบบการทำงาน                                                  |                                                      |
| 🔊 เมนูล่าสุด                                                    | 5. แจ้งผลการเลื่อนเงินเดือน                          |
| 🗞 ระบบแสดงผลออนไลน์ของบุคลากร                                   | <u>6. พิมพ์คำร้องขอแท้ไขข้อมูลประวัติส่วนตัว</u>     |
| 😏 ข้อมูลบุคลากรรายบุคคล                                         | 😭 - 7. แสดงความคิดเห็น และสอบดามข้อมูล (ตาม-ตอบ)     |
| & ระบบบุคลากร                                                   | าฟแสดงผลการประเมินเลื่อนเงินเดือนย้อนหลัง 5 ปี       |
| & สำหรับผู้ดูแลระบบ<br>Service by Vision Net จ                  | อมูถ<br>ย <b>บุคค</b> ล                              |

ภาพที่ 10 หน้าจอแสดงเมนูประวัติการลาของบุคลากร

3. จะแสดงข้อมูลวันลารายปีของแต่ละประเภทการลา และรายละเอียดการลา

| 😸 RMUTT MIS 🗉 ແມນູກລັກ ປຣະວັດ                         | RMUTT MIS 🖩 ILupitin UtsStimsanzooquanus unamagin upunin - PORISURA, O - 💿 Dark Mode |                  |                   |         |  |  |  |
|-------------------------------------------------------|--------------------------------------------------------------------------------------|------------------|-------------------|---------|--|--|--|
| 💊 สรุปวันลารายปี 2566 👻                               |                                                                                      |                  |                   |         |  |  |  |
| สรุปวันลา                                             |                                                                                      |                  |                   |         |  |  |  |
| ประเภทการลา                                           |                                                                                      | จำนวนวับที่ลาได้ | จำนวนวันที่ลาแล้ว | คงเหลือ |  |  |  |
| ✓ Ŭ: 2566                                             |                                                                                      |                  |                   |         |  |  |  |
| ลาป่วย                                                |                                                                                      | 60.0             | 7.5               | 52.5    |  |  |  |
| ลาคลอดบุตร                                            | วับอาแต่อะ                                                                           | 90.0             | 0.0               | 90.0    |  |  |  |
| ลาทีอ                                                 |                                                                                      | 45.0             | 2.0               | 43.0    |  |  |  |
| ลาพักผ่อน                                             | ประเภท                                                                               | 20.0             | 10.5              | 9.5     |  |  |  |
| ลาไปประกอบพิธีสัจย์                                   |                                                                                      | 0.0              | 0.0               | 0.0     |  |  |  |
| ลาเข้ารับการตรวจเลือก หรือเข้ารับการเตรียม            | wa                                                                                   | 00               | 0.0               | 0.0     |  |  |  |
| ลาติดตามคู่สมรส                                       |                                                                                      | 00               | 0.0               | 0.0     |  |  |  |
| ลาไปปฏิบัติงานในองค์การระหว่างประเทศ                  |                                                                                      | 00               | 0.0               | 0.0     |  |  |  |
| ลาไปศึกษา ฝึกอบรม ปฏิบัติการวิจัย หรือดูง             | u                                                                                    | 0.0              | 0.0               | 0.0     |  |  |  |
| ไปราชการ                                              |                                                                                      | 365.0            | 0.0               | 365.0   |  |  |  |
| ลาไปพื้นฟูสมรรถภาพด้านอาชีพ                           |                                                                                      | 00               | 0.0               | 0.0     |  |  |  |
| รายละเอียดการลา                                       | ระยสะมัยดกระก                                                                        |                  |                   |         |  |  |  |
| วันที่ลา ช่วงเวลา                                     | Suñan ช่วงเวลา หมายหตุ                                                               |                  |                   |         |  |  |  |
| <ul> <li>ประเภทการลา: ลากิจ (รวม 2 รายการ)</li> </ul> |                                                                                      |                  |                   |         |  |  |  |
| 11/7/2566 ทั้งวัน                                     |                                                                                      |                  |                   |         |  |  |  |
| 12/7/2566 ทั้งวัน                                     |                                                                                      |                  |                   |         |  |  |  |

ภาพที่ 11 หน้าจอแสดงวันลาแต่ละประเภท และรายละเอียดการลา

### การพิมพ์ใบแจ้งเงินเดือน

บุคลากรของคณะและหน่วยงานสามารถเข้าระบบแสดงผลออนไลน์ของบุคลากร (Hr-online) เพื่อตรวจสอบข้อมูล เงินเดือนและพิมพ์ใบแจ้งเงินเดือนของตนเองได้โดย

1. คลิกเลือก Menu > ระบบการทำงาน > ระบบแสดงผลออนไลน์ของบุคลากร > ข้อมูลบุคลากรรายบุคคล

### 2. คลิกแถบ >3. ใบแจ้งเงินเดือน

| BRUTT MIS ข้อมูลบุคลากรรายบุคคล<br>ระบบแสดงผลออนไลน์ของบุคลากร |                                                            |
|----------------------------------------------------------------|------------------------------------------------------------|
| เมนูหลัก - MIS                                                 | ์⇔Main Menu ค้นหา                                          |
| <b>ส</b> ี หน้าหลัก                                            | ข้อมูลบุคลากรรายบุคคล                                      |
| L <sup>M</sup> Dashboard<br>                                   | ระบบแสดงผลออนเลนของบุคลากร<br>🟠 1. ข้อมูลบุคลากร (ส่วนตัว) |
| 🗏 ดาวน์โหลด                                                    | 🟠 2. ประวัติการลาของบุคลากร                                |
| 🚖 รายการโปรด                                                   | 😭 3. ใบแจ้งเงินเดือน                                       |
| 📰 ระบบการทำงาน                                                 | ☆ 4. ปฏิกินการลงเวลา 2. ไบแจ้งเงินเดือน                    |
| 🤊 เมนูล่าสุด                                                   | ☆ 5. แจ้งผลการเลื่อนเงินเดือน                              |
| 🍪 ระบบแสดงผลออนไลน์ของบุคลากร                                  | ☆ 6. พิมพ์ค่ำร้องขอแก้ไขข้อมูลประวัติล่วนตัว               |
| 🕏 ข้อมูลบุคลากรรายบุคคล                                        | 🏠 - 7. แสดงความคิดเห็น และสอบถามข้อมูล (ถาม-ตอบ)           |
| 🖓 ระบบบุคลากร                                                  | 8. กราฟแสดงผลการประเมินเลื่อนเงินเดือนย้อนหลัง 5 ปี        |
| สำหรับผู้ดูแลระบบ     รervice by Vision Net Co., เส.           | คล                                                         |

ภาพที่ 12 หน้าจอแสดงเมนูใบแจ้งเงินเดือน

3. จะแสดงข้อมูลใบแจ้งเงินเดือนประเภทบุคลากรที่เป็นปัจจุบันทั้งหมด สามารถเลือกปีเพื่อกรองดูข้อมูลใบแจ้ง เงินเดือน

| 💩 R     | ร RMUTT MIS เป็นมนุกลัก ในแจ้งเงินเดือน มางพรสุกา บุญภา - PORNSUPA_O - 💽 Dark Mode                                                                  |            |                        |  |               |                  |                  |                    |                      |
|---------|----------------------------------------------------------------------------------------------------|------------|------------------------|--|---------------|------------------|------------------|--------------------|----------------------|
| S о     | 🥄 ช 2566 🔹<br><u>หมวยเหตุ</u> กรณีใช้ประกอบทำธุรกรรมการเงิน ให้ติดต่อ กองคลิง เพื่อลงนามรีบรองพร้อมประกับตรามหาวิทยาลัย จึงจะถือว่าเอกลารนี้สมบุรณ์ |            |                        |  |               |                  |                  |                    |                      |
| ล่ำดับ  | Ű                                                                                                    | เดือน      |                        |  | ประเภทการจ่าย | ยอดเงินได้ (บาท) | ยอดเงินหัก (บาท) | ยอดเงินสุทธิ (บาท) |                      |
| 1       | 2566                                                                                                    | สิงหาคม    |                        |  | ปกติ          |                  | -                |                    | พิมพ์ใบแจ้งเงินเดือน |
| 2       | 2566                                                                                                    | กรกฎาคม    | 3.แสดงข้อมลใบ          |  | ปกติ          |                  |                  |                    | พิมพ์ใบแจ้งเงินเดือน |
| 3       | 2566                                                                                                    | มิถุนายน   | แจ้งเงินเ <b>ด</b> ือน |  | ปกติ          |                  |                  |                    | พิมพ์ใบแจ้งเงินเดือน |
| 4       | 2566                                                                                                    | พฤษภาคม    | ทั้งหาเด               |  | ปกติ          |                  |                  |                    | พิมพ์ใบแจ้งเงินเดือน |
| 5       | 2566                                                                                                    | เมษายน     |                        |  | ปกติ          |                  |                  |                    | พิมพ์ใบแจ้งเงินเดือน |
| 6       | 2566                                                                                                    | มีนาคม     |                        |  | ปกติ          |                  |                  |                    | พิมพ์ใบแจ้งเงินเดือน |
| 7       | 2566                                                                                                    | กุมภาพันธ์ |                        |  | ปกติ          |                  |                  |                    | พิมพ์ใบแจ้งเงันเดือน |
| 8       | 2566                                                                                                    | มกราคม     |                        |  | ปกติ          |                  |                  |                    | พิมพ์ใบแจ้งเงินเดือน |
| หน้าที่ | 1 / 1 (8 รายการ)                                                                                                    | < 1 >      |                        |  |               |                  |                  | จำนวนรายก          | าารในหน้า: 15 🔻      |
|         |                                                                                                    |            |                        |  |               |                  |                  |                    |                      |

ภาพที่ 13 หน้าจอแสดงข้อมูลใบแจ้งเงินเดือนทั้งหมด

# 4. กดปุ่ม "พิมพ์ใบแจ้งเงินเดือน"

พิมพ์ใบแจ้งเงินเดือน

| de RM     | RMUTT MIS 🗉 แบูกลัก ในเรื่องเงินเดือน แกงพรสูก บูญกล - PORNSUPA_O - 💽 Dark Mode |                                                                                                    |               |                  |                         |           |                      |
|-----------|---------------------------------------------------------------------------------|----------------------------------------------------------------------------------------------------|---------------|------------------|-------------------------|-----------|----------------------|
| C J       | 2566<br><u>เต</u> ุ กรณีใช้ประ                                                  | <ul> <li>อนทำธุรกรรมการเงิน ให้ติดต่อ กองคลัง เพื่อลงนามรับรองพร้อมประทับตรามหาวิทยาลัย จึงจะต้อว่าเอกสารนี้สมบูรณ์</li> </ul> |               |                  |                         |           |                      |
| ล่าดับ    | Ŭ                                                                               | เดือน                                                                                                    | ประเภทการจ่าย | ยอดเงินได้ (บาก) | ດວາລັບເຮັດ (ແລກ) ແລວດ   | 5         |                      |
| 1         | 2566                                                                            | สิงหาคม                                                                                                    | ปกติ          | 4                | ດອາ່າ "ໜີນ              | wi 📃      | พิมพ์ใบแจ้งเงินเดือน |
| 2         | 2566                                                                            | กรกฎาคม                                                                                                    | ปกติ          | 9.               | แล้งเงิงแต่ลง           | ,,, U     | พิมพ์ใบแจ้งเงินเดือน |
| 3         | 2566                                                                            | นิถุนายน                                                                                                    | ปกติ          |                  | 66 U N 6 N 16 6 F 1 C 1 |           | พิมพ์ใบแจ้งเงินเดือน |
| 4         | 2566                                                                            | พฤษภาคม                                                                                                    | Unā           |                  |                         |           | พิมพ์ใบแจ้งเงินเดือน |
| 5         | 2566                                                                            | เมษายน                                                                                                    | Unā           |                  |                         |           | พิมพ์ใบแจ้งเงินเดือน |
| 6         | 2566                                                                            | มีนาคม                                                                                                    | ปกติ          |                  |                         | -         | พิมพ์ใบแจ้งเงินเดือน |
| 7         | 2566                                                                            |                                                                                                    | Unã           |                  |                         |           | พิมพ์ใบแจ้งเงันเดือน |
| 8         | 2566                                                                            | มกราคม                                                                                                    | ปกติ          |                  |                         |           | พิมพ์ใบแจ้งเงินเดือน |
| หน้าที่ 1 | / 1 (8 รายการ)                                                                  | < 🚺 >                                                                                                    |               |                  |                         | จำนวนรายก | าารในหน้า: 15 🔻      |
|           |                                                                                 |                                                                                                    |               |                  |                         |           |                      |

ภาพที่ 14 หน้าจอแสดงการพิมพ์ใบแจ้งเงินเดือน

5. ระบบจะทำการดาว์โหลดใบแจ้งเงินเดือน มายังที่จัดเก็บของเครื่องผู้ใช้งาน กรณีใช้ประกอบทำธุรกรรมการเงิน ให้ติดต่อ กองคลัง เพื่อลงนามรับรองพร้อมประทับตรามหาวิทยาลัย จึงจะถือว่าเอกสารนี้สมบูรณ์

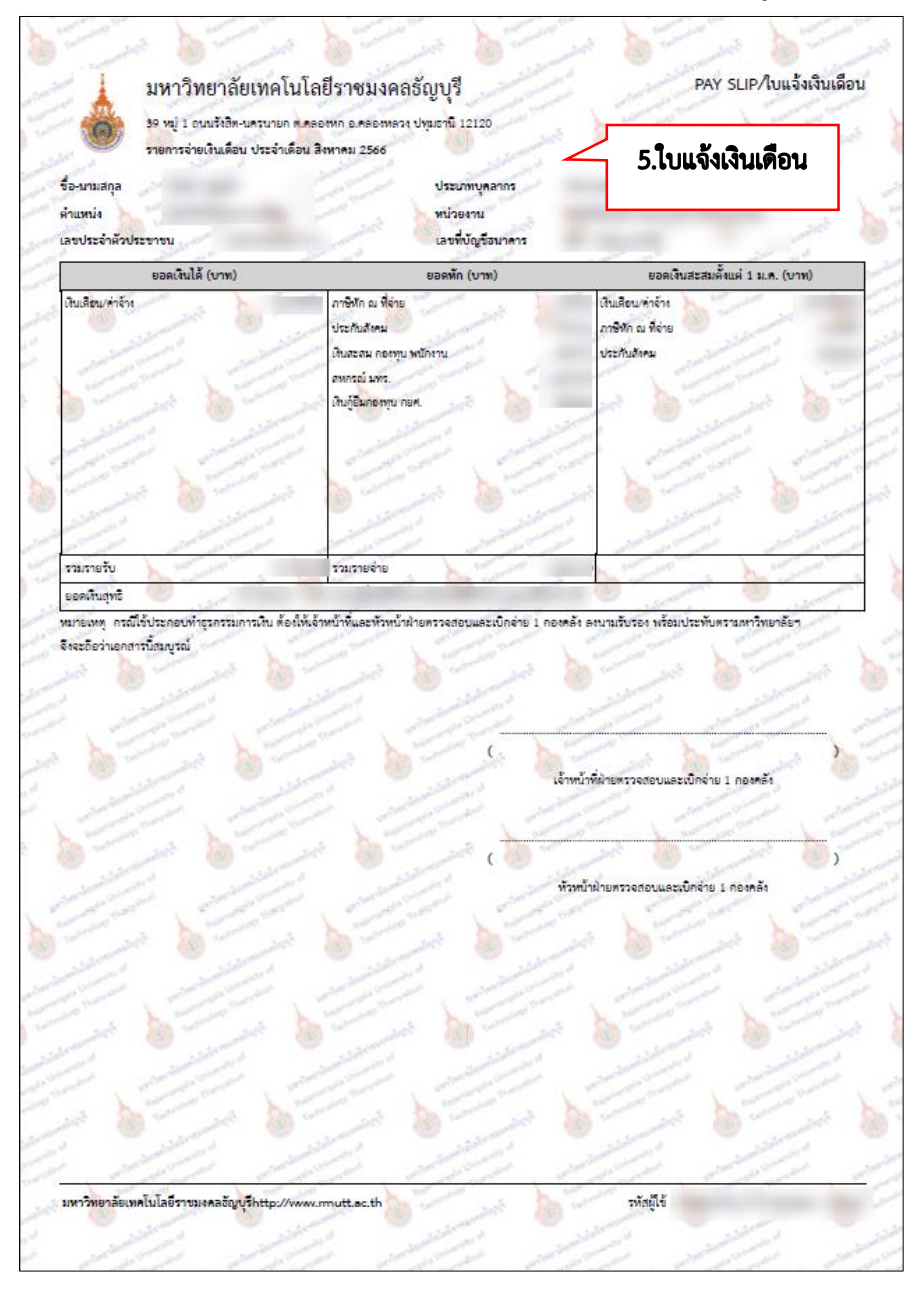

ภาพที่ 15 หน้าจอแสดงใบแจ้งเงินเดือน

### ปฏิทินการลงเวลา

กรณีบุคลากรของคณะและหน่วยงานมีการลงเวลาเข้า-ออกในการปฏิบัติงาน (สแกนนิ้ว) สามารถตรวจสอบการลง เวลาและการลาของตนเองได้โดย

- 1. คลิกเลือก Menu > ระบบการทำงาน > ระบบแสดงผลออนไลน์ของบุคลากร > ข้อมูลบุคลากรรายบุคคล
- 2. คลิกแถบ >4.ปฏิทินการลงเวลา

| BRMUTT MIS ข้อมูลบุคลากรรายบุคคล<br>ระบบแสดงผลออนไลน์ของบุคลากร |                                                      |
|-----------------------------------------------------------------|------------------------------------------------------|
| เมนูหลัก - MIS                                                  | ⇔Main Menu คันหา                                     |
| 😤 หน้าหลัก                                                      | ข้อมูลบุคลากรรายบุคคล<br>ระบบแสดงหลออมไลน์ของบุคลากร |
| <ul> <li>คันหาบุคลากร</li> </ul>                                | 1. ข้อมูลบุคลากร (ส่วนตัว)                           |
| 🗏 ดาวน์ไหลด                                                     |                                                      |
| 🚖 รายการโปรด                                                    | 😭 3. ใบแจ้งเงินเดือน                                 |
| 📰 ระบบการทำงาน                                                  | 🚖 4. ปฏิกินการลงเวลา                                 |
| 🔊 เมนูล่าสุด                                                    | ☆ 5. แจ้งผลการเลื่อนเงิน<br>2.ปฏิทินการลงเวลา        |
| 🗞 ระบบแสดงผลออนไลน์ของบุคลากร                                   | 🏠 6. พิมพ์ค่าร้องขอแก้ไข                             |
| 😏 ข้อมูลบุคลากรรายบุคคล                                         | 🏫 - 7. แสดงความคิดเห็น และสอบถามข้อมูล (ถาม-ตอบ)     |
| & ระบบบุคลากร<br>1 คลิกขักาน                                    | 8. กราฟแสดงผลการประเมินเลื่อนเงินเดือนย้อนหลัง 5 ปี  |
| & สำหรับผู้ดูแลระบบ<br>Service by Vision เ                      | ก <b>ก</b> ล                                         |

ภาพที่ 16 หน้าจอแสดงเมนูปฏิทินการลงเวลา

 จะแสดงหน้าจอปฏิทินการลงเวลา โดยการคลิก (สแกนนิ้ว) และการลาของแต่ละเดือน เพื่อกรองข้อมูลการลงเวลาเข้า-ออกในการปฏิบัติงาน

| RMUTTIMIS 🖩 uysin ujirumaacan urawajin yunin - PORISUPA. O - 💽 Dark Mode |                        |                          |                          |                          |           |         |  |  |  |  |  |  |  |
|--------------------------------------------------------------------------|------------------------|--------------------------|--------------------------|--------------------------|-----------|---------|--|--|--|--|--|--|--|
| 🔍 😋 💽 ເ 2566 ເດັອນ 07: กรกฎา                                             | กม                     |                          |                          |                          |           |         |  |  |  |  |  |  |  |
| ðunś                                                                     |                        | ψs                       | พฤหัสบดี                 | ศุกร์                    | เสาร์     | อาทิตย์ |  |  |  |  |  |  |  |
| 26 บิตุเทยน <b>3.คลิกเพื่อแสดง</b>                                       |                        | <b>191</b> 28            | 29                       | 30                       | 1 กรกฎาคม | 2       |  |  |  |  |  |  |  |
| 820 1642 <b>มาปกติ</b>                                                   | ตัวเลือกใน co          | mbo                      | 8.23 16.47 <b>มาปกติ</b> | 822 1658 undnä           |           |         |  |  |  |  |  |  |  |
| 3                                                                        | 4                      | 5                        | 6                        | 7                        | 8         | 9       |  |  |  |  |  |  |  |
| 819 16:45 <b>UTUNÖ</b>                                                   | 8:18 16:33 UNUNA       | 8:29 16:45 <b>มาปกติ</b> | ลาป่วย                   | 820 16:37 <b>มาปกลี</b>  |           |         |  |  |  |  |  |  |  |
|                                                                          |                        |                          |                          |                          |           |         |  |  |  |  |  |  |  |
| 10                                                                       | 11                     | 12                       | 13                       | 14                       | 15        | 16      |  |  |  |  |  |  |  |
| 822 1734 <b>unUnő</b>                                                    | ลาทีอ                  | ลาทีจ                    | 8:23 16:48 <b>unUnä</b>  | 829 17.09 <b>มาปกติ</b>  |           |         |  |  |  |  |  |  |  |
|                                                                          |                        |                          |                          |                          |           |         |  |  |  |  |  |  |  |
| 17                                                                       | 18                     | 19                       | 20                       | 21                       | 22        | 23      |  |  |  |  |  |  |  |
| 819 16.52 <b>UTUNÖ</b>                                                   | 826 1658 <b>มาปกติ</b> | 8.22 16.35 <b>LITUNO</b> | 8.29 16.33 มาปกติ        | 824 1636 <b>มาปกติ</b>   |           |         |  |  |  |  |  |  |  |
|                                                                          |                        |                          |                          |                          |           |         |  |  |  |  |  |  |  |
| 24                                                                       | 25                     | 26                       | 27                       | 28                       | 29        | 30      |  |  |  |  |  |  |  |
| ลาพักผ่อน                                                                | 821 1639 <b>LINUNÖ</b> | 829 1851 <b>LINUNÖ</b>   | 8.29 16.41 <b>LINUNÖ</b> | วันพระบรมราชสมภพ ร.10    |           |         |  |  |  |  |  |  |  |
|                                                                          |                        |                          |                          |                          |           |         |  |  |  |  |  |  |  |
| 31                                                                       | 1 สิงหาคม              | 2                        | 3                        | 4                        | 5         | 6       |  |  |  |  |  |  |  |
| วันหยุดราชการเพิ่มเป็นกรณีพิเศษ                                          | วันอาสาฝหมูชา          | วันเข้าพรรษา             | 8.18 17.03 <b>มาปกติ</b> | 8.23 16.35 <b>LITUNÖ</b> |           |         |  |  |  |  |  |  |  |
|                                                                          |                        |                          |                          |                          |           |         |  |  |  |  |  |  |  |

ภาพที่ 17 หน้าจอแสดงหน้าจอปฏิทินการลงเวลา

# แจ้งผลการเลื่อนเงินเดือน

บุคลากรของคณะและหน่วยงานสามารถตรวจสอบและดูผลการเลื่อนเงินเดือนของตนเองได้โดย

1. คลิกเลือก Menu > ระบบการทำงาน > ระบบแสดงผลออนไลน์ของบุคลากร > ข้อมูลบุคลากรรายบุคคล

2. คลิกแถบ >5. แจ้งผลการเลื่อนเงินเดือน

| RMUTT MIS ข้อมูลบุคลากรรายบุคคล<br>ระบบแสดงผลออนไลน์ของบุคลากร |                                                                 |
|----------------------------------------------------------------|-----------------------------------------------------------------|
| เมนูหลัก - MIS                                                 | ⇔Main Menu คันหา                                                |
| 🖀 หน้าหลัก                                                     | ข้อมูลบุคลากรรายบุคคล                                           |
| Lui Dashboard                                                  | ระบบแสดงผลออนไลน์ของบุคลากร                                     |
| 🛓 ค้นหาบุคลากร                                                 | 🏠 1. ข้อมูลบุคลากร (ส่วนตัว)                                    |
| 🗏 ดาวน์โหลด                                                    |                                                                 |
| 🚖 รายการโปรด                                                   | 🚖 3. ในแจ้งเงินเดือน                                            |
| 📕 ระบบการทำงาน                                                 | 🚖 4. ปฏิทินการลงเวลา                                            |
| 🔊 เมนูล่าสุด                                                   | 😭 5. แจ้งผลการเลื่อนเงินเดือน                                   |
| 🚳 ระบบแสดงผลออนไลน์ของบุคลากร                                  | <ol> <li>พิมพ์คำร้องขอแก้ใน</li> <li>แจ้งผลการเลื่อน</li> </ol> |
| 🕞 ข้อมูลบุคลากรรายบุคคล                                        | 7. แสดงความคิดเห็น แ<br>เงินเดือน                               |
| 🖧 ระบบบุคลากร                                                  | 8. กราฟแสดงผลการป                                               |
| & สำหรับผู้ดูแลระบบ<br>Service by Vision                       | คล                                                              |

ภาพที่ 18 หน้าจอแสดงเมนูแจ้งผลการเลื่อนเงินเดือน

 จะแสดงผลการเลื่อนเงินเดือน และสามารถกรองข้อมูลผลการเลื่อนเงินเดือนของแต่ละรอบการประเมินหรือการ ประเมินทั้งหมดโดยการคลิก

|           |             | IS 🎟  | เมนูหลัก แจ้งผลการเลื่อนเงิน | เดือน                   |                         |                     |                   |                               |                  |  |     |  |          | PORNSUPA_O -      | D Dark |   |
|-----------|-------------|-------|------------------------------|-------------------------|-------------------------|---------------------|-------------------|-------------------------------|------------------|--|-----|--|----------|-------------------|--------|---|
| S         |             |       | รอบการประเมิน                |                         |                         |                     |                   |                               | ×                |  |     |  |          |                   |        |   |
| ล่าดับ    | Ŭ           | SƏU   | ระยะเวลาประเมิน              | เงินเดือน<br>ก่อนเลื่อน | ผลการประเมิน<br>(คะแนน) | ระดับการ<br>ประเมิน | ฐานในการ<br>คำนวณ | ร้อยละที่<br>ได้เลื่อน<br>(%) | 3.คลิกเพื่อแสดง  |  |     |  | หมายเหตุ |                   |        |   |
| 1         | 2558        | 1     | 1/10/2557 - 31/3/2558        | -                       |                         | -                   | -                 |                               | ตัวเสือญใน combo |  |     |  |          |                   |        |   |
| . 2       | 2558        | 2     | 1/4/2558 - 30/9/2558         |                         |                         |                     |                   |                               | PI 46610116      |  | 100 |  |          |                   |        |   |
| з         | 2559        | 1     | 1/10/2558 - 31/3/2559        |                         |                         |                     |                   |                               |                  |  |     |  |          |                   |        |   |
| 4         | 2559        | 2     | 1/4/2559 - 30/9/2559         |                         |                         |                     |                   |                               |                  |  |     |  |          |                   |        |   |
| 5         | 2560        | 1     | 1/10/2559 - 31/3/2560        |                         |                         |                     |                   |                               |                  |  |     |  |          |                   |        |   |
| 6         | 2560        | 2     | 1/4/2560 - 30/9/2560         |                         |                         |                     |                   |                               |                  |  |     |  |          |                   |        |   |
| 7         | 2561        | 1     | 1/10/2560 - 31/3/2561        |                         |                         |                     |                   |                               |                  |  |     |  |          |                   |        |   |
| 8         | 2561        | 2     | 1/4/2561 - 30/9/2561         |                         |                         |                     |                   |                               |                  |  |     |  |          |                   |        |   |
| 9         | 2562        | 1     | 1/10/2561 - 31/3/2562        |                         |                         |                     |                   |                               |                  |  |     |  |          |                   |        |   |
| 10        | 2562        | 2     | 1/4/2562 - 30/9/2562         |                         |                         |                     |                   |                               |                  |  |     |  |          |                   |        |   |
| 11        | 2563        | 1     | 1/10/2562 - 31/3/2563        |                         |                         |                     |                   |                               |                  |  |     |  |          |                   |        |   |
| 12        | 2563        | 2     | 1/4/2563 - 30/9/2563         |                         |                         |                     |                   |                               |                  |  |     |  |          |                   |        |   |
| 13        | 2564        | 1     | 1/10/2563 - 31/3/2564        |                         | -                       |                     |                   |                               |                  |  |     |  |          |                   |        |   |
| 14        | 2564        | 2     | 1/4/2564 - 30/9/2564         |                         |                         |                     |                   |                               |                  |  |     |  |          |                   |        |   |
| 15        | 2565        | 1     | 1/10/2564 - 31/3/2565        |                         |                         |                     |                   |                               |                  |  |     |  |          |                   |        |   |
| หน้าที่ 1 | / 2 (17 STE | มการ) | < 1 2 >                      |                         |                         |                     |                   |                               |                  |  |     |  |          | จำนวนรายการในหน้า | 15     | - |

ภาพที่ 19 หน้าจอแสดงผลการเลื่อนเงินเดือน

# กราฟแสดงผลการประเมินเลื่อนเงินเดือน

บุคลากรของคณะและหน่วยงานสามารถดูกราฟแสดงผลการประเมินเปรียบเทียบย้อนหลัง 5 ปีของตนเองได้โดย

- 1. คลิกเลือก Menu > ระบบการทำงาน > ระบบแสดงผลออนไลน์ของบุคลากร > ข้อมูลบุคลากรรายบุคคล
- 2. คลิกแถบ >8. กราฟแสดงผลการประเมินเลื่อนเงินเดือนย้อนหลัง 5 ปี

| RMUTT MIS ข้อมูลบุคลากรรายบุคคล<br>ระบบแสดงผลออนไลน์ของบุคลากร |                                                                        |  |  |  |  |  |  |  |  |
|----------------------------------------------------------------|------------------------------------------------------------------------|--|--|--|--|--|--|--|--|
| เมนูหลัก - MIS                                                 | +Main Menu คันหา                                                       |  |  |  |  |  |  |  |  |
| 😤 หน้าหลัก                                                     | ม้อมูลบุคลากรรายบุคคล                                                  |  |  |  |  |  |  |  |  |
| 🔟 Dashboard                                                    | ระบบแสดงผลออนไลน์ของบุคลาทร                                            |  |  |  |  |  |  |  |  |
| 🛓 ค้นหาบุคลากร                                                 | 😭 1. ข้อมูลบุคลากร (ส่วนตัว)                                           |  |  |  |  |  |  |  |  |
| 🗏 ดาวน์ไหลด                                                    | 😭 2. ประวัติการลาของบุคลากร                                            |  |  |  |  |  |  |  |  |
| 🚖 รายการโปรด                                                   | ជ្ន់ 3. ใบแจ้งเงินเดือน                                                |  |  |  |  |  |  |  |  |
| 🃰 ระบบการทำงาน                                                 | 🚖 4. ปฏิทินการลงเวลา                                                   |  |  |  |  |  |  |  |  |
| 🕲 เมนูล่าสุด                                                   | 😭 5. แจ้งผลการเลื่อนเงินเดือน                                          |  |  |  |  |  |  |  |  |
| 🗞 ระบบแสดงผลออนไลน์ของบุคลากร                                  | 😭 6. พิมพ์ค่าร้องขอแก้ไขข้อมูลประวัติส่วนตัว                           |  |  |  |  |  |  |  |  |
| 🕞 ข้อมูลบุคลากรรายบุคคล                                        | 😭 – 7. แสดงความคิดเห็น และสอบถามข้อมูล (ถาม-ตอบ)                       |  |  |  |  |  |  |  |  |
| 💩 ระบบบุคลากร                                                  | <ul> <li>8. กราฟแสดงผลการประเมินเลื่อนเงินเดือนย้อนหลัง 5 ง</li> </ul> |  |  |  |  |  |  |  |  |
| 1.ศิลกขอมูล                                                    | aa 2. กราฟแสดงผลการประเมิน                                             |  |  |  |  |  |  |  |  |
| Service by Vision Net Co., etc.                                | เลื่อนเงินเดือนย้อนหลัง 5 ปี                                           |  |  |  |  |  |  |  |  |

ภาพที่ 20 หน้าจอแสดงเมนูกราฟแสดงผลการประเมินเลื่อนเงินเดือนย้อนหลัง 5 ปี

# 3. จะแสดงข้อมูลกราฟแสดงผลการประเมินเลื่อนเงินเดือนย้อนหลัง 5 ปี

| 6     | RMUTT M  | IS ≣ແມບູหลัก  | กราฟแสดงผลการป | ระเมินเลื่อนเงินเดือนยั | อนหลัง 5 ปี     |                                   |        |                                                                                                  |       |   |                                                                                                  |                        |                                  |                  | บาง                        | wsสุภา บุญทศ ·     | PORNSL | JPA_O ~ |
|-------|----------|---------------|----------------|-------------------------|-----------------|-----------------------------------|--------|--------------------------------------------------------------------------------------------------|-------|---|--------------------------------------------------------------------------------------------------|------------------------|----------------------------------|------------------|----------------------------|--------------------|--------|---------|
| 0     | EXPORT 🔻 |               |                |                         |                 |                                   |        |                                                                                                  |       |   |                                                                                                  |                        |                                  |                  |                            |                    |        |         |
|       |          |               |                |                         | 4 3             | 4<br>0<br>0<br>0<br>0<br>2<br>563 | ۹<br>۹ | 4<br>0<br>0<br>0<br>0<br>0<br>0<br>0<br>0<br>0<br>0<br>0<br>0<br>0<br>0<br>0<br>0<br>0<br>0<br>0 | 3<br> | 3 | 4<br>4<br>1<br>1<br>1<br>1<br>1<br>1<br>1<br>1<br>1<br>1<br>1<br>1<br>1<br>1<br>1<br>1<br>1<br>1 | 4<br>3. กรา<br>Jระเมิน | ฟแสดงห<br>เลื่อนเงิา<br>เมย 2566 | ผลเปรี<br>นเดือา | รียบเทีย<br>แย้อน <b>เ</b> | ยบการ<br>หลัง 5 ปี | l      |         |
| ลำดับ | Ŭ        | รอบการประเมิน | ເຮັ່ມຕັ້ນ      | สันสุด                  | ระดับการประเมิน | หมายเหตุ                          |        |                                                                                                  |       |   |                                                                                                  |                        |                                  |                  |                            |                    |        |         |
| 1     | 2566     | เม.ย. 2566    | 1/10/2565      | 31/3/2566               |                 |                                   |        |                                                                                                  |       |   |                                                                                                  |                        |                                  |                  |                            |                    |        |         |
| 2     | 2565     | ต.ค. 2565     | 1/4/2565       | 30/9/2565               |                 |                                   |        |                                                                                                  |       |   |                                                                                                  |                        |                                  |                  |                            |                    |        |         |
| з     | 2565     | เม.ย. 2565    | 1/10/2564      | 31/3/2565               |                 |                                   |        |                                                                                                  |       |   |                                                                                                  |                        |                                  |                  |                            |                    |        |         |
| 4     | 2564     | ต.ค. 2564     | 1/4/2564       | 30/9/2564               |                 |                                   |        |                                                                                                  |       |   |                                                                                                  |                        |                                  |                  |                            |                    |        |         |
| 5     | 2564     | เม.ย. 2564    | 1/10/2563      | 31/3/2564               |                 |                                   |        |                                                                                                  |       |   |                                                                                                  |                        |                                  |                  |                            |                    |        |         |
| 6     | 2563     | ต.ศ. 2563     | 1/4/2563       | 30/9/2563               |                 |                                   |        |                                                                                                  |       |   |                                                                                                  |                        |                                  |                  |                            |                    |        |         |

ภาพที่ 21 หน้าจอแสดงกราฟแสดงผลการประเมินเลื่อนเงินเดือนย้อนหลัง 5 ปี